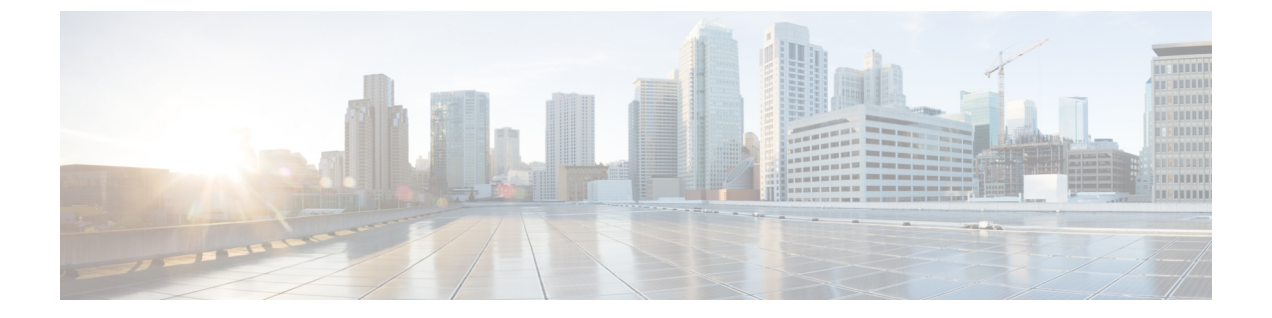

## ルート集約

この章は、次の内容で構成されています。

- L3Out 外部 EPG レベルでのルート集約 (1ページ)
- •注意事項と制約事項(1ページ)
- GUI を使用した L3out 外部 EPG レベルでのルート要約の設定 (2ページ)

## L3Out 外部 EPG レベルでのルート集約

BGP、OSPF、あるいは EIGRP のルート集約ポリシーは、ブリッジ ドメインまたは中継サブ ネットに適用されます。OSPF では、エリア間ルート集約と外部ルート集約がサポートされま す。集約ルートはエクスポートされます。ファブリック内でのアドバタイズは行われません。

L3Out 外部 EPG でルート集約を有効にすると、ACIファブリック内ではなく、L3Out ピアのみ へのルート集約を実現できます。ACIファブリックおよび外部L3Out ピアへのルートの集約を 実現するには、VRF レベルでのルートフィルタリングと集約 を参照してください。

また、このルート集約が設定されている場合、集約プレフィックスは外部L3Outピアにアドバタイズされ、より具体的なプレフィックスはL3Outピアにアドバタイズされません。

### 注意事項と制約事項

外部 EPG で設定されたルート集約ポリシーにより、同じ境界リーフスイッチに接続され、同 じ VRF にあるすべての BGP ピアに集約されたプレフィックスがアドバタイズされます。これ には、同じ境界リーフスイッチと VRF 条件が満たされている場合に、異なる L3Out に属する BGP ピアが含まれます。

この動作を行わず、集約ルートを受信する BGP ピアを制限する場合は、該当する L3Out のア ウトバウンドルートマップを使用して、該当するルートをブロックします。

# GUI を使用した L3out 外部 EPG レベルでのルート要約の設定

このセクションでは、L3Out外部 EPG に関連付けられたルート集約を設定する手順について説明します。これらの構成手順を使用してルート集約を有効にすると、ACI ファブリック内ではなく、L3Out ピアのみへのルート集約を実現できます。

また、ルート集約が構成されている場合、集約プレフィックスは外部L3Outピアにアドバタイズされ、より具体的なプレフィックスはL3Outピアにアドバタイズされません。

ACI ファブリックおよび外部 L3Out ピアへの ルートの集約を達成するには、GUI を使用した VRF でのルート制御ポリシーの構成 を参照してください。

### 始める前に

次の設定のそれぞれに対して、L3 Outがすでに作成されていること。L3 Outについては、外部 ルーテッドネットワーク、サブネット、およびルート集約ポリシーを作成することができま す。

#### 手順

ステップ1 次のように、GUI を使用して BGP ルート集約を設定します:

- a) メニューバーで、[テナント(Tenants) > common] を選択します。
- b) [ナビゲーション (Navigation)]ペインで、[ネットワーキング (Networking)]>[L3Outs] を展開します。
- c) [L3Outs] を右クリックし、[L3Out の作成(Create L3Out)]を選択します。
  [L3Out の作成(Create L3Out)]ウィザードが表示されます。
- d) [作業(Work)]ペインで、必要な情報([名前(Name)]、[VRF]、および[L3ドメイン (L3 Domain)])を入力し、[BGP]の横にあるチェックボックスをオンにします。
- e) [次へ(Next)]をクリックします。 [ノードとインターフェイス(Nodes and Interfaces)]ウィンドウが表示されます。
- f) [/-ドとインターフェイス (Nodes and Interfaces)] ウィンドウで、適切なフィールドに入力し、[次へ (Next)]をクリックします。

[プロトコル (Protocols)]ウィンドウが表示されます。

g) [プロトコル (Protocols)]ウィンドウで、適切なフィールドに入力し、[次 (Next)]をク リックします。

[外部 EPG (External EPG)] ウィンドウが表示されます。

- h) [名前(Name)]フィールドに名前を入力し、[すべての外部ネットワークのデフォルト
  EPG (Default EPG for all external network)]フィールドをオフにします。
  [サブネット(Subnets)]フィールドが表示されます。
- i) [ルート集約ポリシー (Route Summarization Policy)]の上にある[+]をクリックします。
  Create Subnet ダイアログボックスが表示されます。

j) Specify the Subnet ダイアログボックスでは、次の方法で、ルート集約ポリシーをサブ ネットに関連付けることができます。

例:

- IP アドレスを IP Address フィールドに入力します。
- Export Route Control Subnet の隣のチェック ボックスをオンにします。
- External Subnets for the External EPG の隣のチェック ボックスをオンにします。
- BGP Route Summarization Policy ドロップダウンメニューで、既存の (デフォルトの) ポリ シーを選択する場合には default を、新しいポリシーを作成する場合には Create BGP route summarization policy を選択します。
- Create BGP route summarization policy を選択した場合には、Create BGP Route Summarization Policy ダイアログボックスが表示されます。[名前(Name)]フィールドに 名前を入力し、[AS-SET 情報の生成(Generate AS-SET information)]で[制御状態(Control State)]チェック ボックスをオンにし、[送信(Submit)]をクリックして[OK]、[完了 (Finish)]をクリックします。
  - (注) [より詳細な制御状態をアドバタイズしない] オプションと[アドレスタイプ制御(Address Type Contr)]オプションは、ポリシーが VRF ルート制御ポリシーに適用されている場合にのみ適用されます。ここでは、AF Ucast と AF Mcastの両方がデフォルトで有効になっています。
- ステップ2 GUIを使用して、次のように OSPF のエリア間および外部の集約を設定します。
  - a) メニューバーで、[テナント(Tenants) > common] を選択します。
  - b) [ナビゲーション (Navigation)]ペインで、[ネットワーキング (Networking)]>[L3Outs]>
    [外部 EPG (External EPGs)]を展開し、設定済みの外部 EPG をクリックします。
    設定された外部 EPG の概要情報が表示されます。
  - c) 作業ウィンドウで、+記号 (Route Summarization Policy の上)をクリックします。
    Create Subnet ダイアログボックスが表示されます。
  - d) Specify the Subnet ダイアログボックスでは、次の方法で、ルート集約ポリシーをサブネットに関連付けることができます。

例:

- IP アドレスを IP Address フィールドに入力します。
- Export Route Control Subnet の隣のチェック ボックスをオンにします。
- External Subnets for the External EPG の隣のチェック ボックスをオンにします。
- OSPF Route Summarization Policy ドロップダウンメニューで、既存の (デフォルトの) ポ リシーを選択する場合には default を、新しいポリシーを作成する場合には Create OSPF route summarization policy を選択します。
- Create OSPF route summarization policy を選択した場合には、Create OSPF Route Summarization Policy ダイアログボックスが表示されます。名前を Name フィールドに入

カし、Inter-Area Enabled の隣のチェックボックスをオンにし、Cost の隣に値を入力し、 SUBMIT をクリックします。

ステップ3 次のように、GUIを使用して EIGRP の集約を設定します。

- a) メニューバーで、**Tenants > common** を選択します。
- b) [ナビゲーション (Navigation)]ペインで、[ネットワーキング (Networking) >L3Outs]を 展開します。
- c) [L3Outs] を右クリックし、[L3Out の作成(Create L3Out)]を選択します。
  [L3Out の作成(Create L3Out)]ダイアログボックスが表示されます。
- d) 作業ウィンドウで、EIGRP の隣のチェック ボックスをオンにします。
- e) Name フィールドに名前を入力し、NEXT をクリックします。 External EPG Networks ダイアログボックスが表示されます。
- f) 作業ウィンドウで、+記号をクリックします。
  Define an External Network ダイアログボックスが表示されます。
- g) Name フィールドに名前を入力し、+ 記号 (Route Summarization Policy の上のもの)をク リックします。

Create Subnet ダイアログボックスが表示されます。

- h) Specify the Subnet ダイアログボックスでは、次の方法で、ルート集約ポリシーをサブネットに関連付けることができます。
- 例:
  - IP アドレスを IP Address フィールドに入力します。
  - Export Route Control Subnet の隣のチェック ボックスをオンにします。
  - External Subnets for the External EPG の隣のチェック ボックスをオンにします。
  - EIGRP Route Summarization の隣のチェック ボックスをオンにし、OK をクリックし、 OK をクリックし、FINISH をクリックします。

翻訳について

このドキュメントは、米国シスコ発行ドキュメントの参考和訳です。リンク情報につきましては 、日本語版掲載時点で、英語版にアップデートがあり、リンク先のページが移動/変更されている 場合がありますことをご了承ください。あくまでも参考和訳となりますので、正式な内容につい ては米国サイトのドキュメントを参照ください。